## Global Protect のアンインストール方法(Mac 版)

- 1. 「Global Protect のインストール」の手順に従い、手順 1-1 から手順 1-6 までを行いま す。
- 2. 「GlobalProtect」のチェックをはずし、「Uninstall GlobalProtect」をチェックし、「続 ける」をクリックします。

| ● けじめに      | パッケージ名                          | アクション  | サイズ     |
|-------------|---------------------------------|--------|---------|
|             | GlobalProtect                   | スキップ   | 121 MB  |
| ● インストール先   | Uninstall GlobalProtect         | インストール | 0 KB    |
| ● インストールの種類 | GlobalProtect System extensions | スキッノ   | UKB     |
| ● インストール    |                                 |        |         |
| ● 概要        |                                 |        |         |
|             |                                 |        |         |
|             |                                 |        |         |
|             |                                 |        |         |
|             |                                 |        |         |
|             |                                 |        | 4 00 TD |
|             | 必要な空き領域: 0 KB                   | 残り:    | 1.86 18 |
|             | 必要な空き領域: 0 KB                   | 残り:    | 1.86 18 |
|             | 必要な空き領域: 0 KB                   | 残り:    | 1.86 18 |
|             | 必要な空き領域: 0 KB                   | 残り:    | 1.86 18 |

「インストール」をクリックします。
※ボタンは「インストール」ですが、アンインストールが行われます。

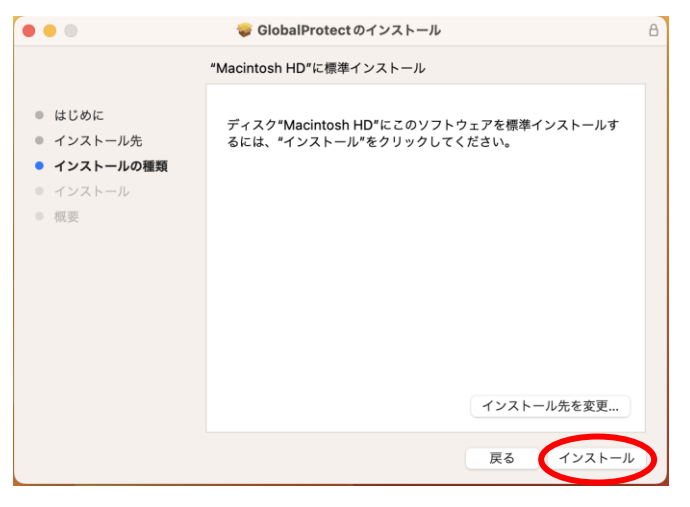

4. 以下の画面が表示された場合、利用しているパソコンの管理者パスワードを入力し、「ソ フトウェアをインストール」をクリックします。

| インス | トーラが新しいソフトウェアをインスト<br>ールしようとしています。 |
|-----|------------------------------------|
| 許可す | るにはパスワードを入力してください。                 |
| wor | k                                  |
| wor | <b>k</b><br>ワード                    |
|     | k<br>ワード<br>ソフトウェアをインストール          |

「閉じる」をクリックします。
※「インストールが完了しました。」と表示されますが、アンインストールされています。

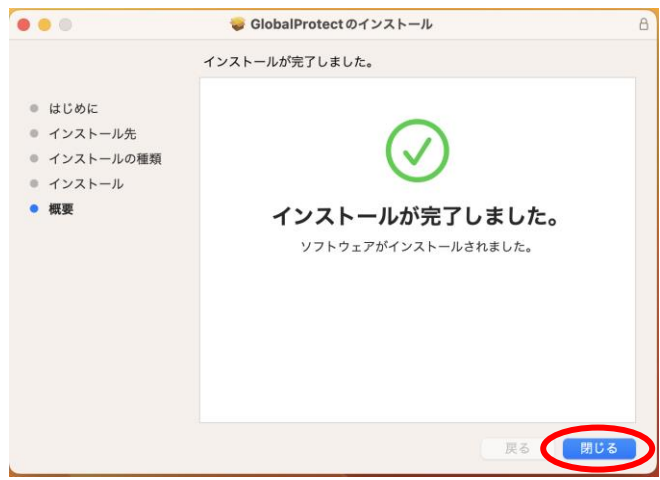

6. 「ごみ箱に入れる」をクリックします。

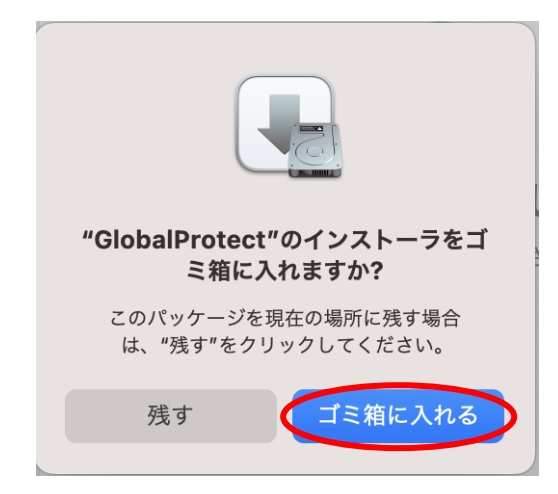

7. 以上で、アンインストールは完了です。